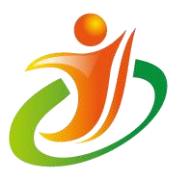

## 全国青少年信息素养大赛 初赛参赛指南

全国青少年信息素养大赛组委会

2023年5月

※ 请使用谷歌浏览器登录"全国青少年信息素养大赛"比赛平台 http://ceic.kpcb.org.cn/

一、 如何进入比赛

## 首页快捷进入考试

1.进入网站后,在首页点击【点击进入初赛】或【快速参赛】
 快捷进入比赛页面。

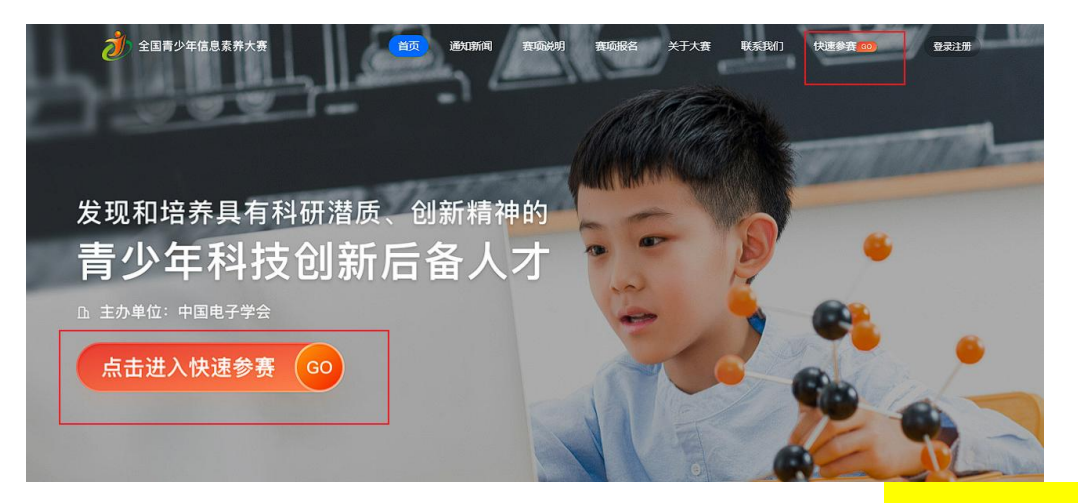

2. 登录用户名为参赛者注册时所使用的手机号, 密码为报名时 所填证件号的后6位(一般为身份证后6位)。如报名时所用证件 为护照或港澳台通行证等, 直接去掉括号取后六位。(该密码登录 方式仅用于初赛, 初赛结束后, 请使用原账号、密码登录个人中心)

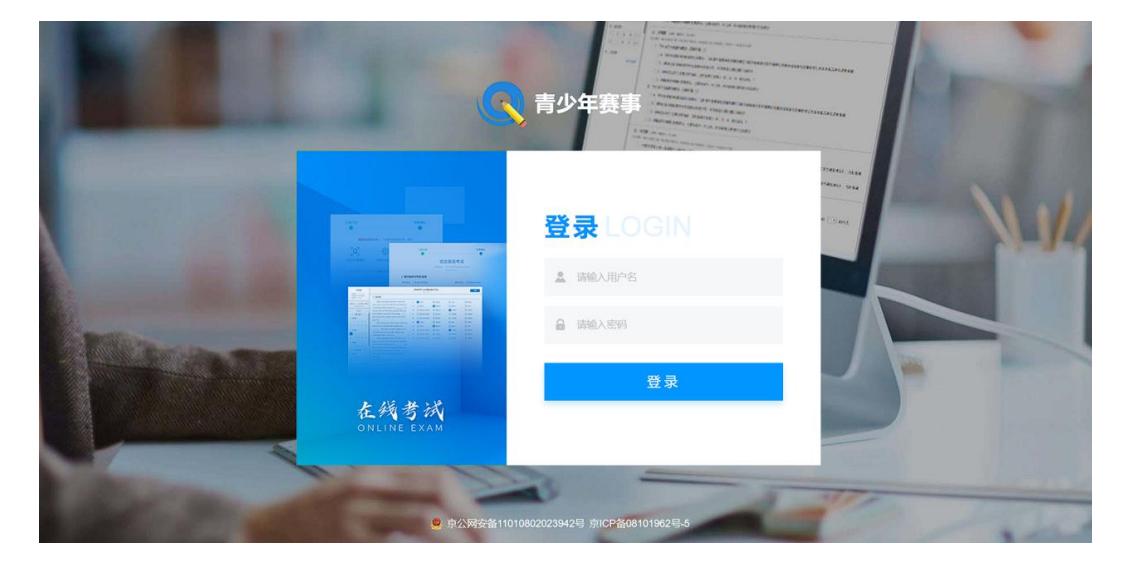

3. 成功登录后进入初赛考试页面,点击【开始作答】进入比赛。

|        | 考试                                         | 秋态筛选 全部 未开始 进行中 已结束                                |
|--------|--------------------------------------------|----------------------------------------------------|
|        | 编号: 2023052115585459115                    |                                                    |
| ③ 我的考试 | • 模拟考试 进行中<br>开放时间: 2023年05月21日 - 24日 作答时长 | : 60 分钟 总分: 100分 可考上限: 不限次数 已考次数: 0 <mark>次</mark> |
| 考试     | ,                                          | 历始作答                                               |
| 自测     | 题目构成<br>单选题:5题;多选题:5题;判断题:5题。              |                                                    |
|        | 说明                                         |                                                    |
|        | 横拟考试                                       |                                                    |

二、如何开始作答

## 比赛信息确认及作答

 1. 点击【开始作答】后进入信息确认页面核对考生信息(包括 考生信息、考试信息及题目构成);确认无误后点击【确认并查看 须知】进入作答须知查看;

| 信息确认                   | 作答须如         |  |
|------------------------|--------------|--|
| <b>5.22</b>            |              |  |
| 请仔细核对考生信息              |              |  |
| 考生姓名                   |              |  |
| 请仔细核对考试信息              |              |  |
| 比赛时间 2023年05月22日 - 23日 | 作答时长 60分钟    |  |
| 已考次数 0次                | 总 分 100分     |  |
| 题目构成 收起 ^              |              |  |
| 单选题 5题,共40分            | 多选题 5题, 共40分 |  |
| 判断题 5题,共20分            |              |  |
|                        |              |  |
|                        |              |  |
|                        |              |  |
|                        |              |  |
|                        | 确认并查看须如      |  |

2. 查看考试须知确认无误后点击【开始作答】进入答题页面。

| 信息确认                       | 作答须知                           |
|----------------------------|--------------------------------|
| 《<br>原志可返回保慰编认页<br>考试编号:2  | ②<br>拟考试<br>023052115585459115 |
| E 考试说明<br><sup>#80.%</sup> |                                |
|                            |                                |
|                            |                                |
|                            |                                |

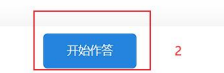

页面左侧栏目为考生信息、答题剩余时间及答题卡,答题卡
 展示所有题型及题号,可点击题号进行题目跳转。

| 考生信息                  | 模拟考试<br>831009<br>作等現而     |
|-----------------------|----------------------------|
| 作質时长: 60分钟            | □ 单选题                      |
| 剩余时间: 0时57分1秒         | 1, 1+1=? (8:52)            |
| • 答题卡 •               | () A. 3                    |
| 单选题<br>1 2 3 4 5      | 0 B.4<br>0 c. 1            |
| 参进题<br>6 7 8 9 10     | 2, 1+4=? (8.32)            |
| 判断题<br>11 12 13 14 15 | 0 A. 3<br>0 B. 1<br>0 C. 5 |
| 点击题号进行跳转              | () D. Z                    |
|                       | 3, 1+2=? (8 分)             |
|                       | 0 B. 1<br>0 c. 4           |
|                       | O D. 2                     |
| 創新资源 塑目有误?            | 4, 1+0=? (8 ∰)<br>○ A, 2   |

 4.每一题型一页,完成该题型后点击【下一页】进入下一题型, 每作答完成一道题后左侧答题卡中题号为蓝色方框显示已完成,白
 色为未完成状态。考生可根据该状态查看自己是否作答完成所有题

| 目。                      |                                                      |   |                     |                     |
|-------------------------|------------------------------------------------------|---|---------------------|---------------------|
| 00:55:02<br>● 答题卡 ●     |                                                      | 欆 | <b>以考试</b><br>81009 | ● 10:01:12已保存<br>文句 |
| <b>单选题</b><br>1 2 3 4 5 | D. 2     3. 1+2=? (8 分)                              |   |                     |                     |
| 多选题<br>6 7 8 9 10       | <ul> <li>○ A. 3</li> <li>● B. 1</li> </ul>           |   |                     |                     |
| 判断题<br>11 12 13 14 15   | O C. 4<br>O D. 2                                     |   |                     |                     |
|                         | 4、1+0=? (8分)<br>○ A. 2                               |   |                     |                     |
|                         | <ul> <li>B. 3</li> <li>C. 4</li> <li>D. 1</li> </ul> |   |                     |                     |
|                         | 5、0+0=?(8分)<br>④ A.0                                 |   |                     |                     |
|                         | ○ B. 3<br>○ C. 1                                     |   |                     |                     |
|                         | ○ D. 2                                               | Г |                     |                     |
| 刷新页面 题目有误?              |                                                      |   | 下─页→                |                     |

5. 完成后点击【交卷】,将显示未作答题目,确认后点击【交卷】,显示交卷成功即可关闭考试。

|                   | 模拟考试<br><sup>运会100会</sup>      | ◎ 10:02:12已保存 交卷 |
|-------------------|--------------------------------|------------------|
| = 多选题             |                                |                  |
| 5、与2相邻的数有哪些? (8分) |                                |                  |
| 🗌 A. 0            |                                |                  |
| ✓ B. 1            |                                |                  |
| C. 2 提示           | ×                              |                  |
| D. 3              |                                |                  |
| 7、那两个数相加等于8? (8分) | 您还有9道题目未做,确认交卷吗?               |                  |
| A. 5+2            | 交卷后,您将无法修改本次提交记录               |                  |
| ✓ B. 4+4          | 未作答题曰: 5,8,9,10,11,12,13,14,15 |                  |
| C. 2+6            | 交卷 递供答题                        |                  |
| D. 3+5            |                                |                  |
| 3、哪两个数相加等于5? (8分) |                                |                  |
| A. 2+3            |                                |                  |
|                   |                                |                  |
|                   | 模拟考试                           | ● 10-02-12已间左    |
|                   | 总分100分                         |                  |
| ≝ 多选题             |                                |                  |
| 6、与2相邻的数有哪些? (8分) |                                |                  |
| A. 0              |                                |                  |
| ✓ B. 1            |                                |                  |
| C. 2              |                                |                  |
| D. 3              |                                |                  |
| 7、那两个数相加等于8? (8分) |                                |                  |
| A. 5+2            |                                |                  |
| ✓ B. 4+4          |                                |                  |

| ð)           | 提示信息 交卷成功 感现在可以安全地关闭页面了 |  |
|--------------|-------------------------|--|
| <del>)</del> | 关闭                      |  |